# 各キャリア「ドメイン指定受信」設定方法

会員登録の受信確認メールが届かない場合、以下の設定方法をご確認頂き、「@toriyama-gakki.com」からメ ールを受信出来るように設定をお願い致します。設定後、もう一度テスト配信を個別で行いますので、担当講 師に設定された旨をお伝えいただきますようお願い致します。

「ドメイン指定受信」の設定をしてもなおメールが届かない場合は、 Gmail や Yahoo!メール 等の PC メールで会員登録していただきますようお願いいたします。

### ■docomo スマートフォン・iPhone のドメイン指定受信設定方法

- 1. 「d メニュー」にアクセスし「My docomo(お客様サポート)」→「設定(メール等)」へ移動します。
- 2. 「メール設定(迷惑メール/SMS 対策など)」を選択し、ログインします。
- 3. 「利用シーンに合わせた設定」より「受信リスト設定」を選択します。
- 4. 「受信リスト設定」の「設定を利用する」を選択し、入力欄に「@toriyama-gakki.com」と入力して「確認する」ボタンを押します。
- 5. 「設定内容確認」より内容を確認し「設定を確定する」ボタンを押します。

#### ■au スマートフォンのドメイン指定受信設定方法

- 1. 「迷惑メールフィルター」設定画面にアクセスする。
- 2. 「個別設定」グループより「受信リストに登録/アドレス帳受信設定をする」を選択します。
- 3. 「受信リスト設定」より、左端のボックスにチェックを入れ、入力欄に「@toriyama-gakki.com」を入力 し、「ドメインー致」を選択します。
- 4. 「受信リストの有効・無効設定」より「有効」を選択し、「変更する」ボタンを押します。
- 5. 「受信リスト設定 変更確認」より内容を確認し「登録」ボタンを押します。

※ 迷惑フィルターの設定画面は随時変わる場合があります。

#### ∎au iPhone のドメイン指定受信設定方法

- 1. 「メッセージ」をタップします。
- 2. 宛先に「#5000」、本文に「1234」を入力し「送信」を押します。

- 受信した SMS に記載されている「メール設定 URL」を押して、メール設定画面にアクセスします。
  ※メッセージ(SMS)の受信には時間が掛かる場合があります。
  ※メッセージ(SMS)着信から 60 分以内にアクセスしてください。60 分を越えてのアクセスはエラーとなります。エラーとなった場合には、再度「#5000」宛へメッセージ(SMS)を送信して下さい。
- 4. EZwebメール設定画面を下にスクロールし、「メールアドレス変更・迷惑メールフィルター・自動転送」を押します。
- 5. 「迷惑メールフィルターの設定/確認へ」を押します。
- 6. au 電話ご契約時に設定された「暗証番号」を入力し、「送信」を押します。
- 7. 「個別設定」の「受信リストに登録/アドレス帳受信設定をする」を押します。
- 8. 下部の空欄に「@toriyama-gakki.com」を入力し、「変更する」を押します。
- 9. キーワードが「@toriyama-gakki.com」になっていることを確認して「OK」を押します。
- 10.「登録が完了しました」の画面が表示されたら指定受信リスト設定完了です。

## ■softbank スマートフォン・iPhone のドメイン指定受信設定方法

- 1. My SoftBank ヘアクセスし、「メール設定」を押します。
- 2. 「迷惑メール対策」を押します。
- 3. 「許可するメールの登録」グループの「登録する」を押します。
- 4. 「受信するメールアドレス」の入力欄に「webmaster@toriyama-gakki.com」と入力し「完全一致」を選択して「次へ」ボタンを押します。
- 5. 「許可するメール」の内容を確認し「登録する」を押します。

※「MySoftbank」のメニュー画面は随時変わる場合があります。